**Kansas State Department of Education** 

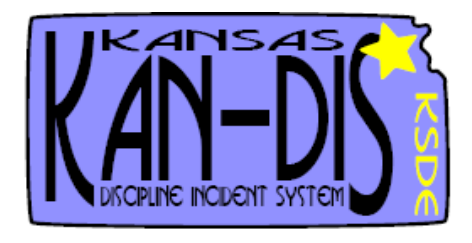

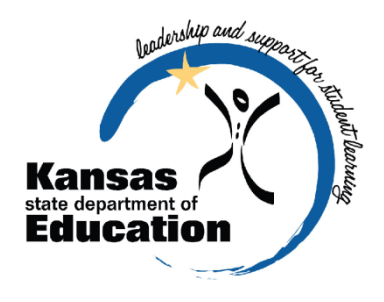

# 2013–14 Emergency Safety Interventions (ESI) Reporting User's Guide

Please Note: This resource is best viewed in full color because it may refer to screen elements by their color.

www.ksde.org/kandis

The Kansas State Department of Education does not discriminate on the basis of race, color, national origin, sex, disability, or age in its programs and activities. The following person has been designated to handle inquiries regarding the non-discrimination policies: KSDE General Counsel 120 SE 10th Ave. Topeka, KS 66612, 785-296-3204

# TABLE OF CONTENTS

| Part I: User Levels                                                | 3 |
|--------------------------------------------------------------------|---|
| Part II: Registering for Access to the KAN-DIS Application         | 3 |
| Part III: Emergency Safety Interventions (ESI) Reporting Deadlines | 7 |
| Part IV: Locating the ESI Reports                                  | 7 |
| Part V: Entering ESI (Seclusion and Restraint) Incident Data       | Э |
| Part VI: Deleting or Updating an ESI Incident12                    | 1 |
| Part VII: Error Messages12                                         | 2 |
| Part VIII: Submitting ESI Reports12                                | 2 |
| Part IX: View Previous Reports                                     | 3 |

For questions on emergency safety interventions please contact: Laura N. Jurgensen Early Childhood, Special Education, and Title Services 120 SE 10th Avenue, Topeka, Kansas 66612-1182 (785) 296-5522 or (800) 203-9462 ljurgensen@ksde.org http://ksdetasn.org/cms/index.php/esi-resources www.ksde.org

# Part I: User Levels

School-level access is usually for data entry staff, administrators, and program staff that enter and edit, submit or view emergency safety intervention data **only** for their school. District-level access is for data entry staff, administrators, and program staff who may enter and edit or view ESI data for multiple schools within the same district.

| User Level        | Defined Roles/Responsibilities                                                                                                    |  |  |  |  |  |  |  |  |
|-------------------|----------------------------------------------------------------------------------------------------|--|--|--|--|--|--|--|--|
| School Data Entry | May enter and edit ESI incidents.                                                                                                    |  |  |  |  |  |  |  |  |
| School            | May enter and edit ESI incidents.                                                                                                    |  |  |  |  |  |  |  |  |
| Administrator     | <ul> <li>Only a School Administrator may submit the Emergency Safety<br/>Interventions (Seclusion and Restraint) reports quarterly.</li> </ul> |  |  |  |  |  |  |  |  |
| School Read Only  | <ul> <li>This user type will be able to view a read-only version of the school's<br/>ESI reports.</li> </ul>                                   |  |  |  |  |  |  |  |  |
| District Data     | May enter and edit ESI incidents after selecting a school within their                                                                         |  |  |  |  |  |  |  |  |
| Entry             | district.                                                                                                    |  |  |  |  |  |  |  |  |
| District          | May view ESI reports.                                                                                                    |  |  |  |  |  |  |  |  |
| Administrator     | Sets approval process settings in KAN-DIS.                                                                                                    |  |  |  |  |  |  |  |  |
| District Read     | • This user type will be able to <b>view a read-only</b> version of the district's                                                             |  |  |  |  |  |  |  |  |
| Only              | ESI incidents for all buildings and reports.                                                                                                   |  |  |  |  |  |  |  |  |

# Part II: Registering for Access to the KAN-DIS Application

**Individuals who already have access to KSDE web applications** may use the Manage My Account option to add KAN-DIS to your list of applications.

To add KAN-DIS to your list of available KSDE web applications (more detailed screenshots may be found on page 5 of this manual).

- Log in on the KSDE Web Applications page, https://online.ksde.org/authentication/login.aspx
- Click the "Manage My Account" link
- Select your Organization and Building
- Check the box in front of Kan-Dis 2014
- Select your access level
- Answer your security question
- Click "Submit"

As with all KSDE web applications, the district superintendent will receive a request for approval before access is granted. After you are approved you will receive an email indicating that you may access KAN-DIS.

**Individuals who need to change their user level** may use the Manage My Account option depending on the change you need to make. If you have a district-level account and you wish to switch to a school-level account you must create a new log in. Information on how to do that is found below. If you have a school-level account and need to switch to the School Administrator level to be able to submit reports:

- Log in on the KSDE Web applications page, <u>https://online.ksde.org/authentication/login.aspx</u>
- Click the "Manage My Account" link
- Select your Organization and Building
- In the list next to Kan-Dis 2014 click on the user level you are requesting
- Answer your security question
- Click "Submit"

As with all KSDE web applications, the district superintendent will receive a request for approval before access is granted. After you are approved you will receive an email indicating that you may access KAN-DIS.

**Individuals who do not have access to KSDE web applications** need to register at the following web address: <u>https://online.ksde.org/authentication/login.aspx</u>. At this website, click on the Register button, as shown below:

| Kansas<br>tete department of Education                                                                                                    |
|----------------------------------------------------------------------------------------------------|
| User Login for KSDE Web Applications                                                                                                    |
| User Name: Password: Login                                                                                                    |
| KSDE applications support Internet Explorer 7.x and later for Windows and Firefox 3.6 and later for Macintosh.                                                         |
| Forgot Your Password?<br>Register If you have not yet registered to have an individual login and password for accessing KSDE web applications, click here to register. |

On the Registration page, enter the required information. Be aware that the Organization and Building that you have access to depend on what is entered in the "Building" field on the web applications registration page. For example, if you will be submitting and viewing data at the school-level for KAN-DIS, select the appropriate building name under the "Building" field.

#### TIPS: • User Name: do not use spaces

- Password requirements shown at the bottom of the screen
- KSDE does not store this information; you must remember it

|                                                                                                    | KSDE User Registration Form                                                                                                    |  |
|----------------------------------------------------------------------------------------------------|----------------------------------------------------------------------------------------------------|--|
| Back to Login Page                                                                                          |                                                                                                    |  |
| Indicates required field.                                                                                   |                                                                                                    |  |
| Please enter your busine                                                                                    | ss contact information:                                                                                                    |  |
| First Name:"                                                                                                | Last Name:"                                                                                                    |  |
|                                                                                                    |                                                                                                    |  |
| Phone #:*                                                                                                   | Email Address:"                                                                                                    |  |
| Organization USD 313 Buhl                                                                                   | n and building that you belong                                                                                                    |  |
| Dease select the organization<br>Organization USD 313 Buhl                                                  | n and building that you belong to a state of the second second se  |  |
| Please enter a user name and                                                                                | n and building that you belong to be set of the set of the set of   |  |
| Prease select the organizatio<br>Organization. [USD 313 Buhl<br>Please enter a user name and<br>User Name;" | n and building that you belong to be a select a building to be a building to be a building   |  |
| vease select the organizatio<br>Organization. USD 313 Buhi<br>Please enter a user name and<br>User Name;"   | n and building that you belong to a select a building to a select a building to a select a   |  |
| Prease select the organizatio<br>Organization USD 313 Bunk<br>Please enter a user name an<br>User Name:"    | n and building that you belong to<br>r  I password.  Password.*  Please reenter your password.*  Please reenter your password.* |  |
| Veraise select the organizatio<br>Organization USD 313 Buh<br>Please enter a user name an<br>User Name:"    | n and building that you belong to a set of the set of the set of t  |  |
| Prease enter a user name an<br>USD Name:"                                                                   | n and building that you belong to be a select a building to be a building to be a building   |  |

#### School-Level User Access

Note: There are three login types, School Data Entry, School Administrator, and School Read Only. Please review page 3 for the User Level roles and responsibilities you need.

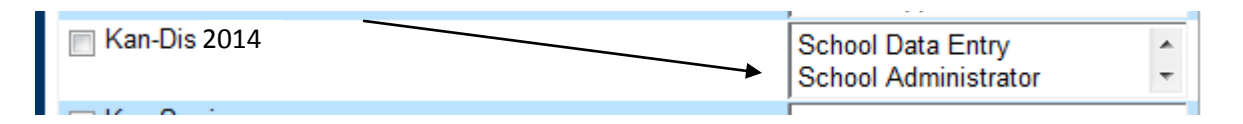

# **District-Level User Access**

Note: There are three login types, District Data Entry, District Administrator, and District Read Only. Please review page 3 for the User Level roles and responsibilities you need.

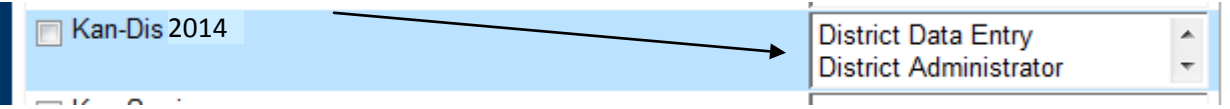

When you have completed all required information on the registration form, click the "Submit" button at the bottom of the screen.

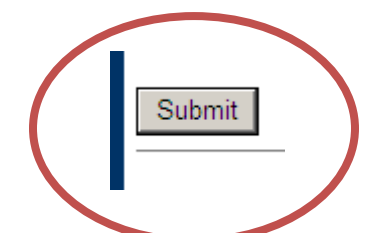

If all data on the registration form is valid, you will get a message that says "Thank You for Registering." The registration request will be forwarded to the district superintendent for

approval. You will receive an email when your access request is approved and your username and password are ready for use.

Once approved, you can access KAN-DIS by logging into the KSDE Authentication website and entering your login information.

2.Auditor App 2011 3.Auditor Files 4.Directory Updates 5.K-Para System - User approval pending or application not active. 6.Kan-Dis 2014 7.KCC Management System 8.KIDS Assignment System 9.KIDS Collection 2012 10.KIDS Collection 2012 - Special Access 11.Online Data Tool

**TIP:** Forgot your password? Click on the "Forgot Your Password" link on the Authentication screen. Enter the answer to the security question (you entered it when you originally registered), type in your birth date, and enter a new password. If your security question answer and birth date match what you originally entered when you registered for KSDE web application access, your new password will be activated. Remember KSDE does not store your password, so you are responsible for managing and remembering it.

| Kansas<br>Education<br>Hart Lagin for KSDE Web Application                                                                                    |
|----------------------------------------------------------------------------------------------------|
| User Login for NSDE web Applications                                                                                                    |
| User Name:                                                                                                    |
| Password:                                                                                                    |
| Login                                                                                                    |
| KSDE applications support Internet Explorer 7.x and later for Windows and Firefox 3.6 and later for Macintosh.                                |
| Nee House Pick on the help icon for a series of Flash tutorials about the User Login.                                                         |
| Forgot Your Password?                                                                                                    |
| Register If you have not yet registered to have an individual login and password for accessing KSDE web applications, click here to register. |

If you have any issues with your account please call Karen McClintock at (785) 291-0599.

# Part III: Emergency Safety Interventions (ESI) Reporting Deadlines

Schools will report emergency safety interventions (seclusion and restraint) data through KAN-DIS during each quarters of the 2013–14 school year for <u>all</u> students. To ensure uniformity across the state, quarters for ESI reporting purposes are established annually and do not necessarily match district calendars.

- 1st Quarter Entry Dates: July 1, 2013 September 30, 2013
- 1st Quarter Submission Window: September 30, 2013 October 15, 2013
- 2nd Quarter Entry Dates: October 1, 2013 December 31, 2013
- 2nd Quarter Submission Window: December 31, 2013 January 15, 2014
- 3rd Quarter Entry Dates: January 1, 2014 March 31, 2014
- 3rd Quarter Submission Window: March 31, 2014 April 15, 2014
- 4th Quarter Entry Dates: April 1, 2014 June 30, 2014
- 4th Quarter Submission Window: May 15, 2014 June 30, 2014

# Please note, even if you have <u>no</u> emergency safety interventions incidents to report for a quarter, you still must submit the report with zero incidents.

# Part IV: Locating the ESI Reports

To access the Emergency Safety Intervention Reports (ESI) (Seclusion and Restraint), log into the KAN-DIS application as a school data entry, district data entry, or school administrator level user, hover your mouse over the View link and select "Reports" from the drop down menu.

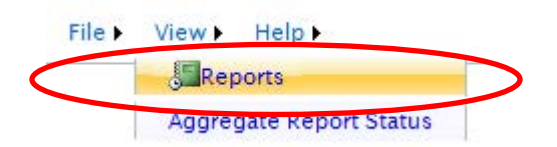

Selecting "Reports" from the drop down menu under the View link will open the Report Selection Screen.

To open the Seclusion Report or Restraint Report, click on the name of the report you wish to edit.

|                                                         | NCLB Reports:                                                                  | Report Status                                         |  |  |  |  |  |
|---------------------------------------------------------|--------------------------------------------------------------------------------|-------------------------------------------------------|--|--|--|--|--|
|                                                         | Table 1 : Incident Count                                                       | Modified By User                                      |  |  |  |  |  |
|                                                         | Table 2 : Student Count                                                        | Modified By User                                      |  |  |  |  |  |
|                                                         | Table 3 : Students Involved With Firearms                                      | Modified By User                                      |  |  |  |  |  |
|                                                         | Table 4 : Firearm Outcomes                                                     | Modified By User                                      |  |  |  |  |  |
| Submit all                                              | Table 5 : Educational Services                                                 | Modified By User                                      |  |  |  |  |  |
| DEA reports                                             | Table 6 : Title IV                                                             | Modified By User                                      |  |  |  |  |  |
| Submit                                                  | Table 8 : Crime Matrix                                                         | Modified By User                                      |  |  |  |  |  |
| Cabine                                                  | Table 9 : Behavior Incident Count                                              | Modified By User                                      |  |  |  |  |  |
|                                                         | Table 10 : Bullying Incident Count                                             | Modified By User                                      |  |  |  |  |  |
|                                                         | IDEA Reports:                                                                  | Report Status                                         |  |  |  |  |  |
|                                                         | TADIE 7 TIDEA                                                                  | Modified By User                                      |  |  |  |  |  |
|                                                         |                                                                                |                                                       |  |  |  |  |  |
| ubmit all                                               | Emergency Safety Intervention Reports:                                         | Report Status                                         |  |  |  |  |  |
| ubmit all<br>eclusion and                               | Emergency Safety Intervention Reports:<br>Seclusion Report                     | Report Status<br>Modified By User                     |  |  |  |  |  |
| ubmit all<br>eclusion and<br>estraint report:           | Emergency Safety Intervention Reports:<br>Seclusion Report<br>Restraint Report | Report Status<br>Modified By User<br>Modified By User |  |  |  |  |  |
| ubmit all<br>eclusion and<br>sstraint reports<br>Submit | Emergency Safety Intervention Reports:<br>Seclusion Report<br>Restraint Report | Report Status<br>Modified By User<br>Modified By User |  |  |  |  |  |

Please note: The ESI Reports are stand-alone reports in the KAN-DIS application and the ESI Reports will not pull any incidents entered elsewhere in the KAN-DIS application. The ESI Reports <u>must be submitted by a School Administrator quarterly.</u>

# Part V: Entering ESI (Seclusion and Restraint) Incident Data

### **Seclusion**

If you have not already entered any seclusion incidents, you will see the following screen. For each day on which an ESI incident occurs, report the student's State ID, the date, and the length of seclusion (in minutes) for each individual incident then select the Add button to save the seclusion incident data entered on that row. If an incident of seclusion occurs that lasts less than one minute please report this incident as having lasted one minute.

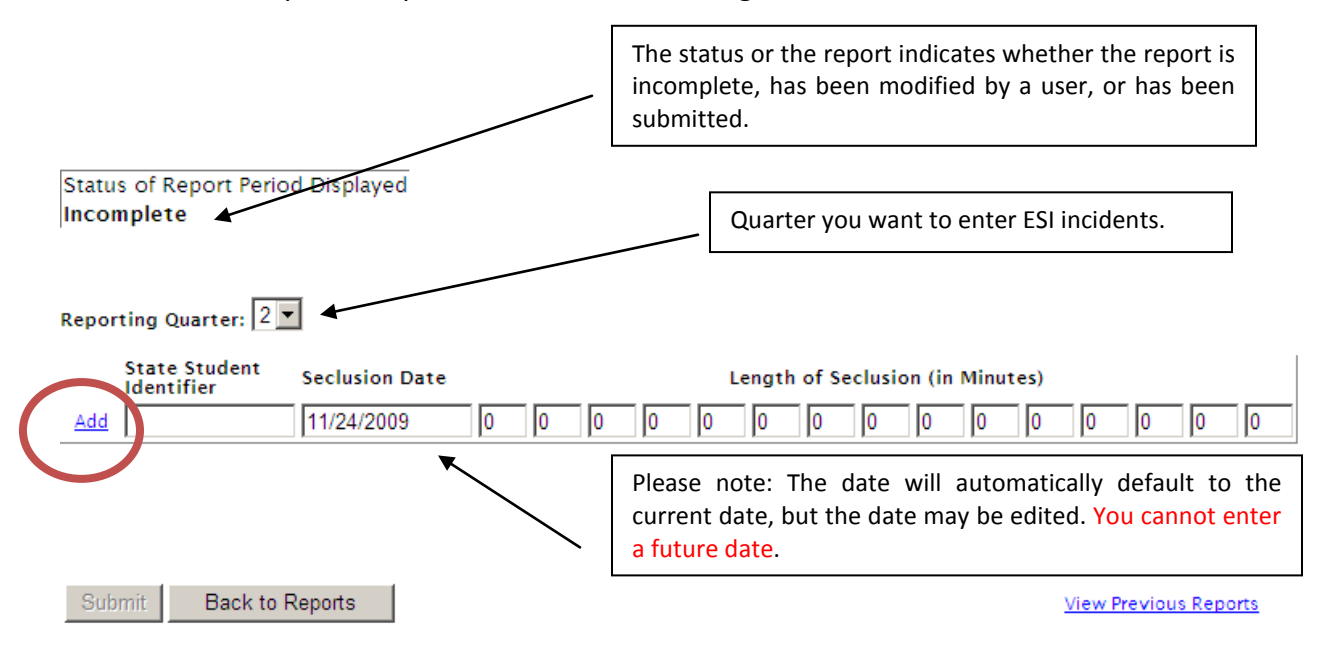

### **Restraint**

If you have not already entered any restraint incidents, you will see the following screen. For each day on which an ESI incident occurs, report the student's State ID, the date, and the length of restraint (in minutes) for each individual incident then select the Add button to save the restraint incident data entered on that row. If an incident of restraint occurs that lasts less than one minute please report this incident as having lasted one minute.

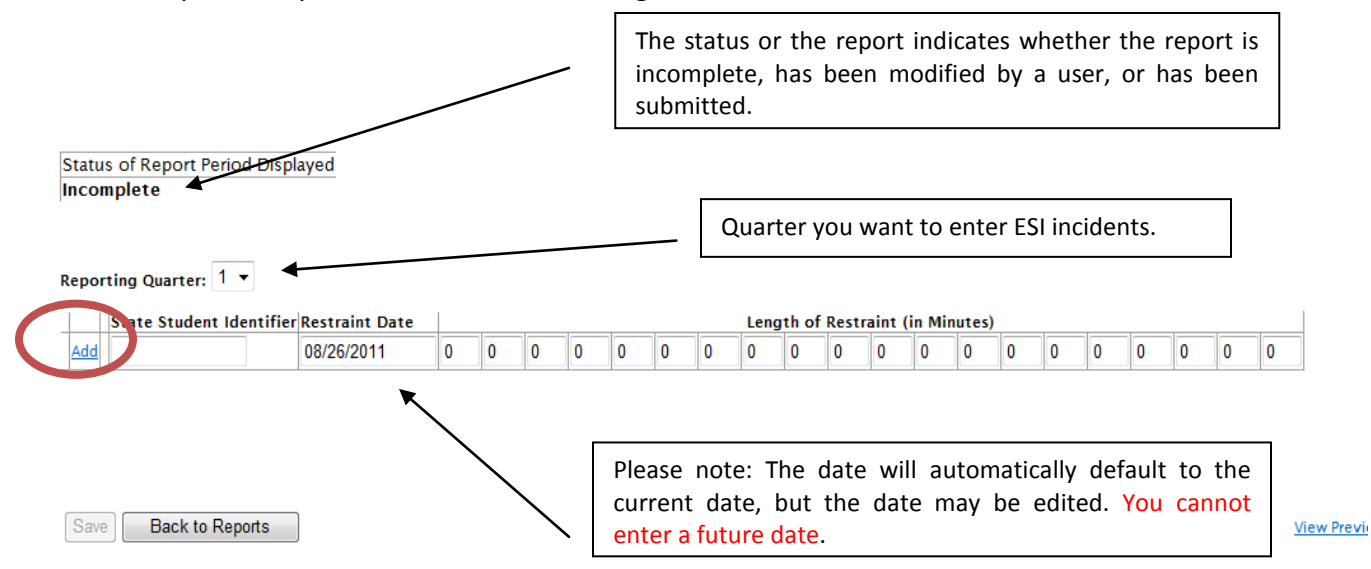

You may only enter new incidents for the current reporting period. Until a quarterly submission window closes (refer to page 7 for dates) you may still enter new seclusion or restraint incidents for that quarter. Using the Reporting Quarter drop down tab will allow you to view seclusion or restraint incidents from previous reporting quarters. To return to the Report Selection Screen, click on the Back to Reports button.

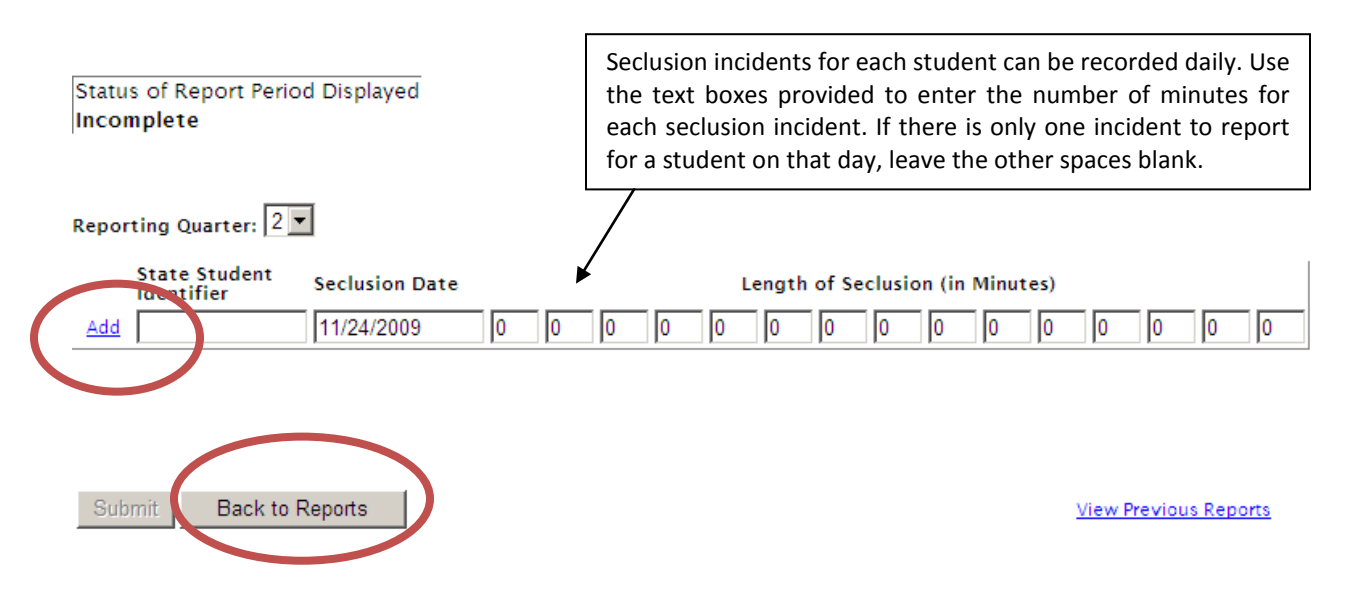

ESI incidents for each student may be recorded daily. Use the text boxes provided to enter the number of minutes for each seclusion or restraint incident. If there is only one incident to report for a student on that day, leave the other spaces blank.

Please note: You must select the Add link to save the row. Repeat this process for each student and for every date that a student was placed in seclusion and/or restraint.

#### Part VI: Deleting or Updating an ESI Incident

Once an ESI incident has been entered in the report, you may edit or delete the row if changes need to be made. To edit or delete a row that has already been entered into either the Seclusion Report or Restraint Report, use the "Delete" or "Edit" links as shown.

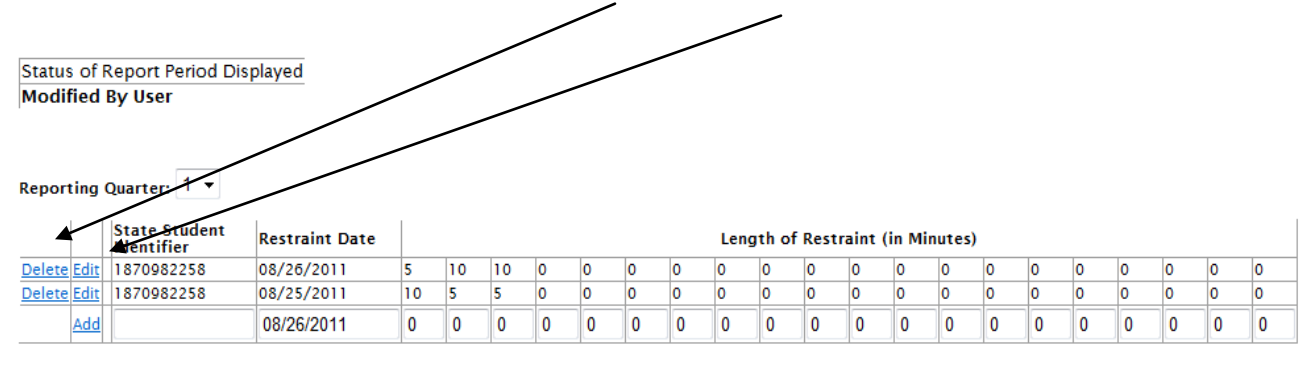

Save Back to Reports

View Previ

Please note: <u>Data cannot be altered once the quarterly report has been submitted to KSDE</u>. To request that a report be unlocked for further editing please contact Laura Jurgensen at <u>ljurgensen@ksde.org</u> or (785) 296-5522. This request must be made before the reporting window closes for the quarter.

#### Part VII: Error Messages

You will be notified of any data entry errors in the reporting with red error messages appearing under the report. In the following example, the State Student Identifier is not a number recognized by the Kansas Individual Data on Students (KIDS) system, and no minutes have been entered in any of the fields. In the other example is an attempt to enter a future date. **You must correct all errors before an ESI incident will be saved.** 

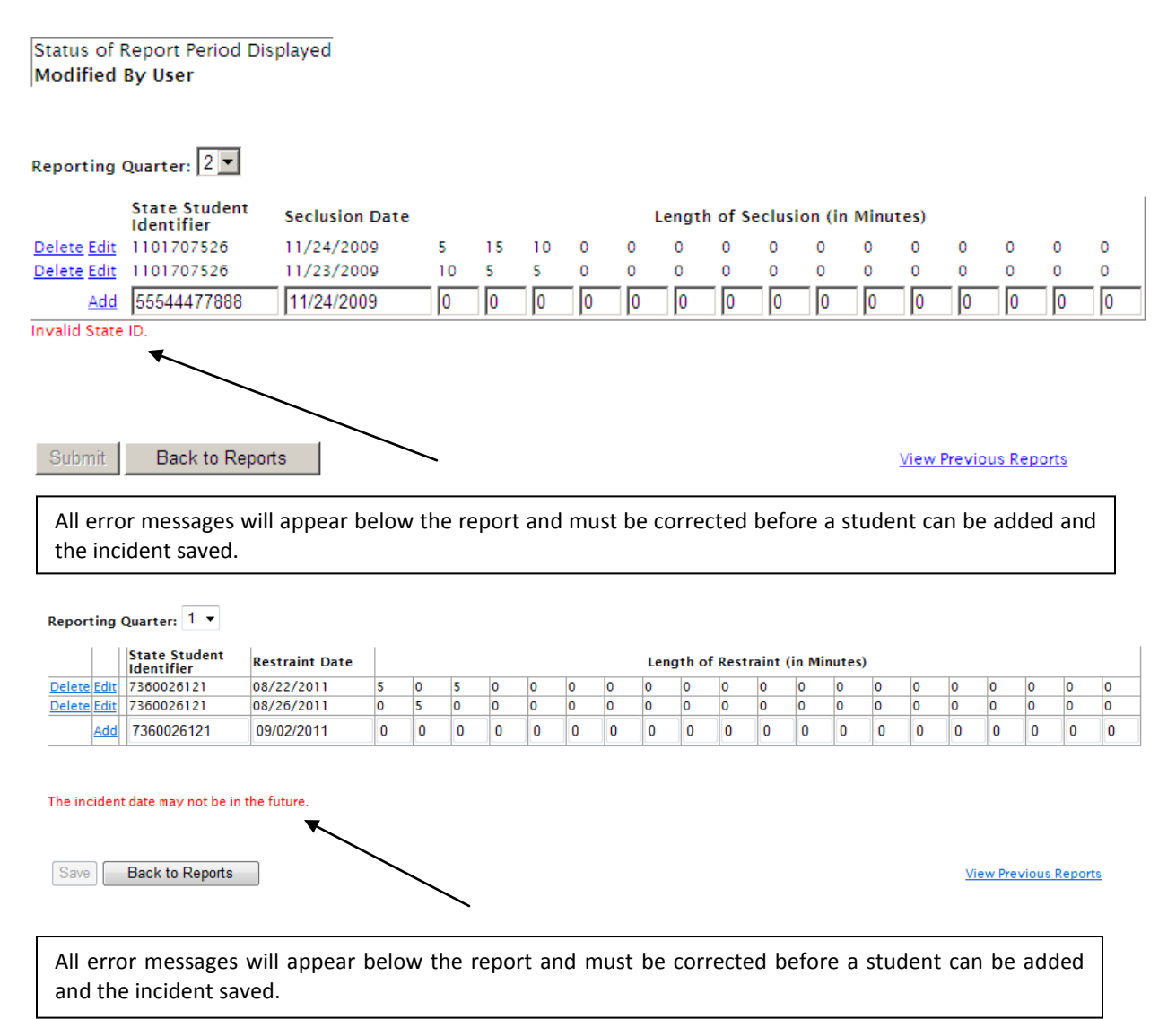

#### Part VIII: Submitting ESI Reports

ESI incidents can be saved and managed in Kan-Dis for the entire reporting quarter. Once the submission window for the reporting opens, the "Submit" button will no longer appear grayed out and a School Administrator level user can submit the final report by clicking the "Submit" button.

A verification window will open asking you to agree that all of the data in the ESI reports is accurate since you will no longer be able to edit the report once it is submitted. Click on the "Cancel" button if you are not ready to submit the ESI reports. Click on the "OK" button, shown below in red, if you have no further seclusion incidents to report for the current reporting quarter. <u>Clicking "OK" will lock the report and no more edits can be made to this quarterly report.</u>

|                                               | NCLB Reports:                                                                                                    | Report Status                            |
|-----------------------------------------------|----------------------------------------------------------------------------------------------------|------------------------------------------|
|                                               | Table 1 : Incident Count                                                                                                    | Modified By User                         |
|                                               | Table 2 : Student Count                                                                                                    | Incomplete                               |
|                                               | Table 3 : Students Involved With Firearms                                                                                                    | Incomplete                               |
|                                               | Table 4 : Firearm Outcomes                                                                                                    | Incomplete                               |
|                                               | Table Message from webpage                                                                                                    | · · ·                                    |
|                                               | Table                                                                                                    |                                          |
|                                               | Table     By submitting these reports to KSDE, ye contained in them is accurate.       IDEA     Table                                                                                                    | OK Cancel                                |
| Submit all                                    | Table       Py submitting these reports to KSDE, ye contained in them is accurate.         IDEA       IDEA         Table       Table         Emergency Safety Intervention Reports:                          | OK Cancel                                |
| Submit all<br>Sectorized<br>Restraint reports | Table       Py submitting these reports to KSDE, ye contained in them is accurate.         IDEA       IDEA         Table       Table         Emergency Safety Intervention Reports:         Seclusion Report | OK Cancel<br>Report Status<br>Incomplete |

#### Part IX: View Previous Reports

You can view reports you have previously submitted in by clicking on the "View Previous Reports" link.

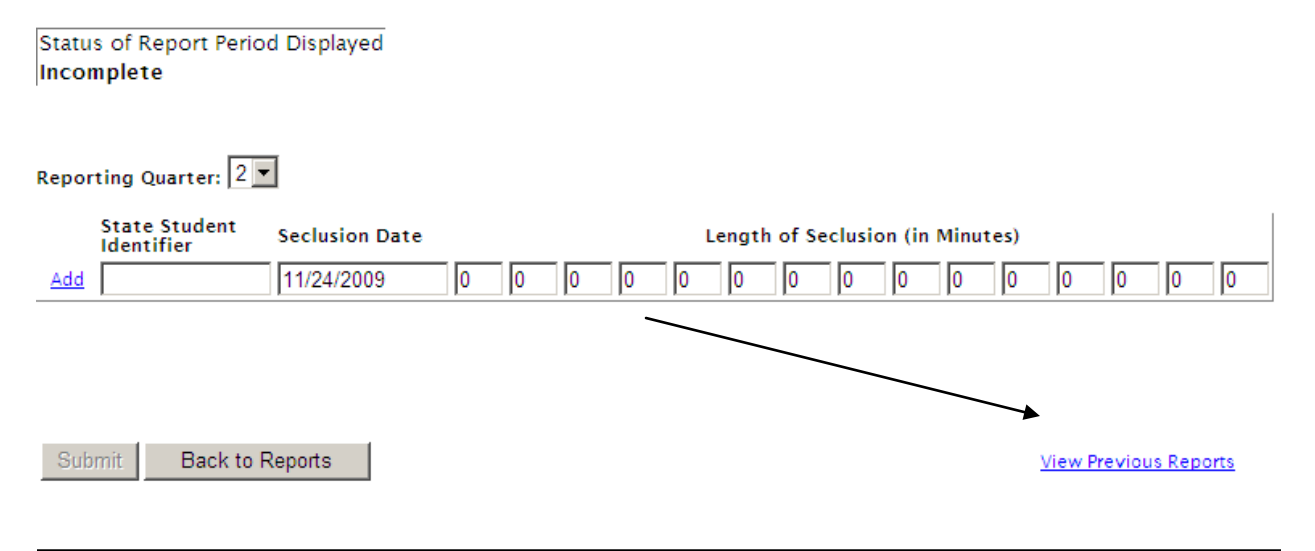

Clicking on the link "View Previous Reports" from either the seclusion or restraint report will take you to the screen as shown below.

From this screen you can see all the incidents you have entered for all students. You also have the option of viewing this report by Program Year, Quarter, or State ID as shown below.

| Program Ye                                                                                                    | ar: 2010 | ▼ Quarter: A | State ID:  |    |    |    |  | Find |  |  |  |  |  |  |  |
|----------------------------------------------------------------------------------------------------|----------|--------------|------------|----|----|----|--|------|--|--|--|--|--|--|--|
| Program<br>Year         Quarter         State<br>Student<br>Identifier         Seclusion<br>Date         Length of Seclusion (in Minutes) |          |              |            |    |    |    |  |      |  |  |  |  |  |  |  |
| 2010                                                                                                    | 2        | 1101707526   | 11/23/2009 | 10 | 5  | 5  |  |      |  |  |  |  |  |  |  |
| 2010                                                                                                    | 2        | 1101707526   | 11/24/2009 | 5  | 15 | 10 |  |      |  |  |  |  |  |  |  |

Back to Reports

<u>Emergency Safety Interventions Report Help</u>: For more information about the ESI reporting requirements, visit the KAN-DIS website at <u>www.ksde.org/kandis</u> under the Documents tab. For ESI resources please visit <u>http://ksdetasn.org/cms/index.php/esi-resources</u>.

For IT assistance, please contact the KSDE IT Help Desk at (785) 296-7935.

For questions or concerns on what constitutes ESI (seclusion and restraint) or to request that a report be unlocked for further editing please contact Laura Jurgensen at (785) 296-5522 or <u>ljurgensen@ksde.org</u>.